# Process for Updating Contact Information and Emergency Contact At the Point of Registration

#### Fall 2024-LATER

# Log into <u>MyLaVerne</u>

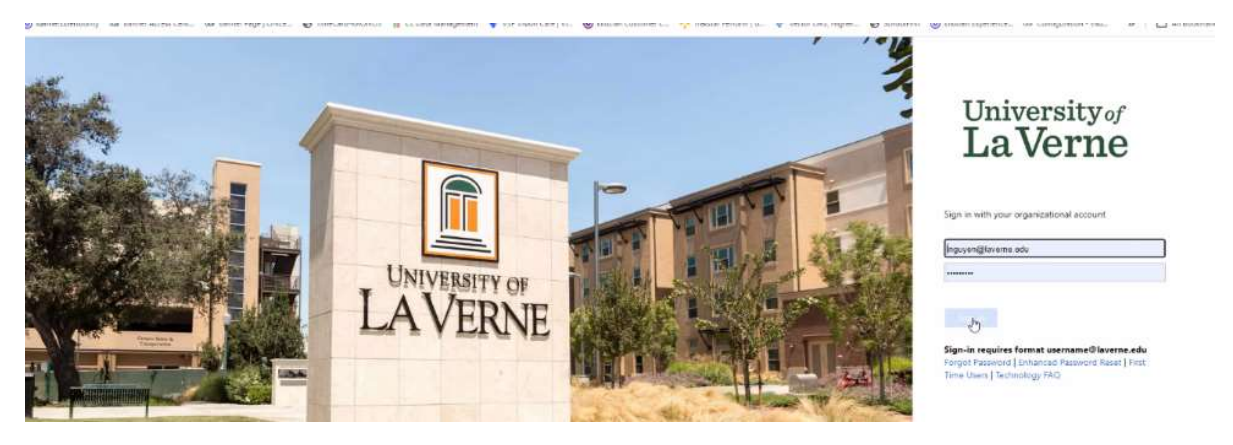

# Go to "Register for Classes"

| Laverne                                                                                                    |                                                                                                    |
|----------------------------------------------------------------------------------------------------|----------------------------------------------------------------------------------------------------|
| Student - Registration                                                                                                    |                                                                                                    |
| Registration                                                                                                    |                                                                                                    |
| What would you like to do?                                                                                                 |                                                                                                    |
| Browse Classes<br>Looking for classes? In this section you can browse classes you find interesting.                        | Browse Course Catalog<br>Look up basic course information like subject, course and description.          |
| Prepare for Registration<br>View registration status, update student term data, and complete pre-registration requirements | Register for Classes<br>Search and register for your classes. You can also view and manage your chedule. |
| View Registration Information<br>View your past schedules and your ungraded classes.                                       |                                                                                                    |

# You will be informed that you have an action item pending, click on "CONTINUE"

| 4 + 0 (1) hermatic between and 12) here the solid status (where all other solid status) where all other in the                                                                                                    | p/GDADFGDaminias and assess and ADDDDADFG.com/Registration/CP/art/CP/art/CP/art/CP/art/ADD-art/ADD-ADD-ADD-art/ADD-ADD-ADD-ADD-ADD-ADD-ADD-ADD-ADD-ADD |            |
|----------------------------------------------------------------------------------------------------|----------------------------------------------------------------------------------------------------|------------|
| 🛞 Samerichenstein 💷 Samer Asses Cart. 💷 Samer Regel (2014). 🚷 SamCard ADCROX 🔥 C. Data Management 🦉                                                                                                    | ¥ V.M. Valen Care ( H. 🔞 Davies Conserve C. 🔆 Tanata Perform ( Y. 🖌 Valence (M. Higher, 🚷 Schundberr 🕲 Davies Expressions, 1997 Configuration ( Bas, 1997)                                                                                                    | 1 41 Bunks |
| -                                                                                                    | * 2                                                                                                    | ) tocNe    |
| Action Rem Processing                                                                                                    | Action Icem Processing                                                                                                    |            |
| Action Item Processing                                                                                                    | You have Action Items pending that halt                                                                                                    |            |
| Welcome<br>was have the following terms that require your attention                                                                                                    | access to the process. Continue to resolve your Action Items. Cancel for exturn to previous page.                                                                                                    | Denie      |
| All Students - Registration                                                                                                    | CANCEL CONTINUE of La Vernet                                                                                                    |            |
| Instation                                                                                                    |                                                                                                    |            |
| Enabled Encountrible Agreement for Segmentation well Provide Agreement                                                                                                    | au<br>#)                                                                                                    |            |
| -composes of one bisactive inspectively agreement is required to regularize one source.<br>If you observe action requirements are information, you will do be the to proved with<br>regularized in the same payment and provide and the source of the observe of<br>protocol accounts of the same and are used in the source and the observe of<br>protocol accounts of the same and or used in the source and the observe of. |                                                                                                    |            |

On the left panel you will see a task "View/Update Emergency and Personal Contact Information", click on the task

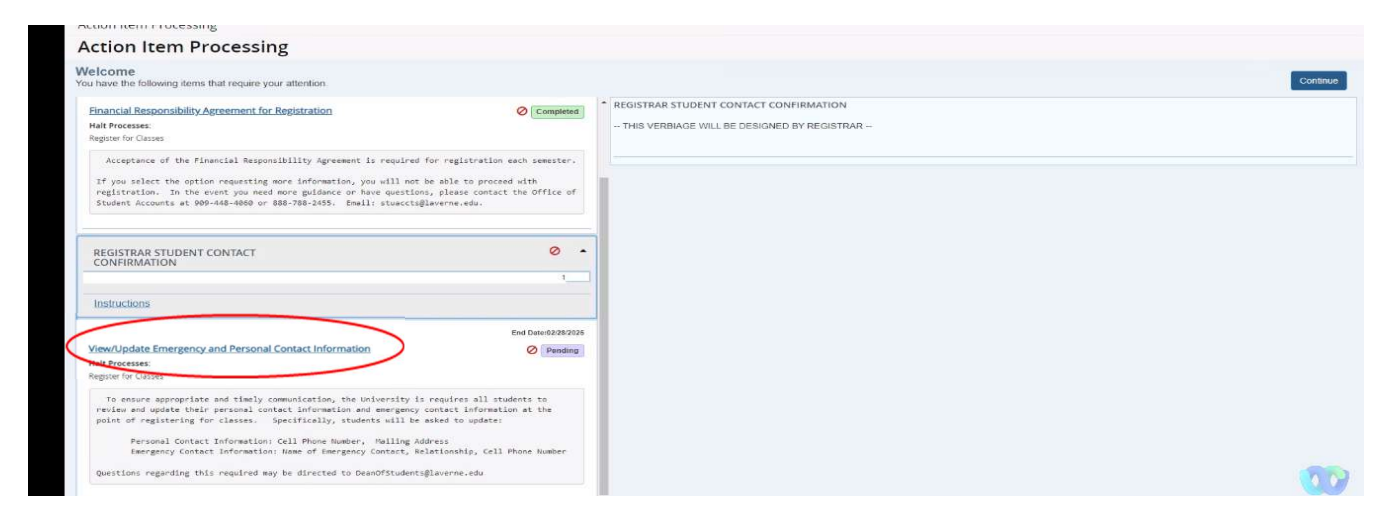

A panel will appear on the right displaying your name, mailing address, contact phone number, and emergency contact (use scroll bar to toggle up and down between information).

- If the information is incorrect, please update the information appropriately in the available fields. Once updated scroll to the bottom of the right panel (use scroll bar).
- If the information is correct, scroll to the bottom of the right panel (use scroll bar).
- If you would prefer not to update information at this time, scroll to the bottom of the right panel (use scroll bar).

| inancial Responsibility Agreement for Registration                                                                                                    | Ø Completed                                                                                        | Emergency and Perso                                                                                                    | nal Co        | ntact Information                  |                   |   |              |
|----------------------------------------------------------------------------------------------------|----------------------------------------------------------------------------------------------------|----------------------------------------------------------------------------------------------------|---------------|------------------------------------|-------------------|---|--------------|
| alt Processes:                                                                                                    |                                                                                                    |                                                                                                    |               |                                    |                   |   |              |
| egister for Classes                                                                                                    |                                                                                                    | Your Personal Informatio                                                                                                    | n             |                                    |                   |   |              |
| Acceptance of the Financial Responsibility Agreement is required for                                                                                                    | registration each semester.                                                                        |                                                                                                    |               |                                    |                   |   |              |
| If you select the option requesting more information, you will not be a                                                                                                    | ble to proceed with                                                                                | First name Loc                                                                                                    |               |                                    |                   |   |              |
| registration. In the event you need more guidance or have questions, p<br>Student Accounts at 909-448-4060 or 888-768-2455. Email: stuaccts@lave                                                                                                    | lease contact the Office of<br>mne.edu.                                                            | Middle name                                                                                                    |               |                                    |                   |   |              |
|                                                                                                    |                                                                                                    |                                                                                                    |               |                                    |                   |   |              |
|                                                                                                    |                                                                                                    | Last name Nguyen                                                                                                    |               |                                    |                   |   |              |
| REGISTRAR STUDENT CONTACT                                                                                                    | 0 •                                                                                                | 1                                                                                                    |               |                                    |                   |   |              |
|                                                                                                    | 1                                                                                                  | Mailing Address<br>Please enter at least one Mailinn a                                                                                                    | drirees that  | we can contact you on              |                   |   |              |
| Instructions                                                                                                    |                                                                                                    | Address Type                                                                                                    |               | Mailing Address 1                  | Mailing Address 2 |   | failing City |
| there whereas the                                                                                                    |                                                                                                    |                                                                                                    |               |                                    |                   |   |              |
|                                                                                                    | End Date:02/28/2025                                                                                | Mailing Address                                                                                                    | ×             | 12345 aDC R0                       |                   |   | Houston      |
| ew/Update Emergency and Personal Contact Information                                                                                                    | Ø Pending                                                                                          | Contract of the second second s |               |                                    |                   |   |              |
| alt Processes:                                                                                                    |                                                                                                    | Add Mailing Address                                                                                                    |               |                                    |                   |   |              |
| Rorei Ini Crassas                                                                                                    |                                                                                                    | Cell Phone Numbers                                                                                                    |               |                                    |                   |   |              |
| To ensure appropriate and timely communication, the University is req                                                                                                    | wires all students to                                                                              | Please enter at least one Cell phot                                                                                                    | e number t    | hat we can contact you on.         |                   |   |              |
| point of registering for classes. Specifically, students will be aske                                                                                                    | d to update:                                                                                       | Phone Type A                                                                                                    | ea Code       | Phone Number                       |                   |   |              |
| Personal Contact Information: Cell Phone Number, Mailing Addres                                                                                                    | 15                                                                                                 | Cellular Phone Number 👻 🗍                                                                                                    | 14            | 7250977                            |                   |   |              |
| Emergency Contact Information: Name of Emergency Contact, Relati                                                                                                    | onship, Cell Phone Number                                                                          |                                                                                                    |               |                                    |                   |   |              |
| Questions regarding this required may be directed to DeanOfStudents@lav                                                                                                    | erne.edu                                                                                           | Cellular Phone Number 👻 6                                                                                                    | 57            | 2668860                            |                   |   |              |
|                                                                                                    |                                                                                                    |                                                                                                    |               |                                    |                   |   |              |
|                                                                                                    |                                                                                                    |                                                                                                    |               |                                    |                   |   |              |
| REGISTRAR STUDENT CONTACT                                                                                                    | 0 •                                                                                                | Finances Contact                                                                                                    |               |                                    |                   |   |              |
| ONFIRMATION                                                                                                    | tt                                                                                                 | Please enter at least one Emerger                                                                                                    | icy Contact   | entry that we can contact for you. |                   |   |              |
| nstructions                                                                                                    |                                                                                                    | First Name                                                                                                    |               | Last Name                          | Relationship      |   | Area Code    |
|                                                                                                    |                                                                                                    | TRUNG                                                                                                    |               | NGUYEN                             | Brother           | ~ | 657          |
|                                                                                                    | End Date:02/25/2025                                                                                |                                                                                                    |               |                                    |                   |   |              |
| audiadate Emperance and Descend Contact Information                                                                                                    | Pending                                                                                            | Add Emergency Contact                                                                                                    |               |                                    |                   |   |              |
| ew/Update Emergency and Personal Contact Information<br>alt Processes:                                                                                                    |                                                                                                    |                                                                                                    |               |                                    |                   |   |              |
| ew/Update Emergency and Personal Contact Information<br>alt Processes:<br>gister for Classes                                                                                                    |                                                                                                    |                                                                                                    |               |                                    |                   |   |              |
| New/Lotate Emergency and Personal Contact Information<br>al Processes<br>To senar appropriate and thely computation, the University is re-<br>rection and update Universe personal contact information and mergency con-<br>tact of registering for classes. Specifically, sudmets all be asks                                                                                                    | uires all students to<br>act information at the<br>d to update:                                    | The information is correct                                                                                                    | Qati wili up  | date it later                      |                   |   |              |
| New/Joddat Emergency and Personal Contact Information<br>al Processes<br>To renore appropriate and timely commutantian, the University is re-<br>rection and update University commutantian, the University is re-<br>rection and update University Specifically, structures units and<br>only of registering for classes. Specifically, structures units with<br>Personal Contact Information Issue of temperaty Contact, Institu-<br>tiones for the University Contact Institution Issue of Interprety Contact,<br>Institutions, Interpret Issue of Interprety Contact, Institu- | uires all students to<br>ect information at the<br>of to update:<br>s<br>onship, Cell Phone Number | Control                                                                                                    | Att i will up | date it later                      |                   |   |              |

At the bottom of the right panel you will have two options:

- "I affirm the information is correct." Choose this option if
  - o If the information was correct and no updates were needed
  - The information was updated and is now correct
- "The information is not correct and I will update it later." Choose this option if the information is/was not correct and you did not update it.

NOTE - Once updated, you will not have the "View/Update Emergency and Personal Contact Information" task for two years. If you chose not to update, you will have this task appear again at your next login attempt after 30 days.

Once an option has been selected, click on "CONFIRM" to continue to registering for classes.

| REGISTRAR STUDENT CONTACT                                                                                                    | • •                                                                                                    | Emergency Contact<br>Please enter at least one Eme | ergency Contact entry that we can contact for | т уон.       |           |
|----------------------------------------------------------------------------------------------------|----------------------------------------------------------------------------------------------------|----------------------------------------------------|-----------------------------------------------|--------------|-----------|
| nstructions                                                                                                    |                                                                                                    | First Name                                         | Last Name                                     | Relationship | Area Code |
|                                                                                                    | End Data 02/09/2012                                                                                         | TRUNG                                              | NGUYEN                                        | Brother      | ∽ 657     |
| ew/Update Emergency and Personal Contact Information                                                                                                    | Ø Pending                                                                                                   |                                                    |                                               |              |           |
| alt Processes:<br>gister for ⊂lasses                                                                                                    |                                                                                                    | Add Emergency Contact                              |                                               |              |           |
| It Processe:<br>gister for Classic<br>To ensure appropriate and timely communication, the University is re<br>weiken and update their personal contact information and emergency tor<br>oil of registering for classics. Specification, students will be asi                                                                                                    | requires all students to<br>intect information at the<br>ked to update:                                     | Add Emergency Contact                              | sct<br>ect and I will update it later         |              |           |
| It Process:<br>grant for Cases<br>To ensure appropriate and takely communication, the University is re-<br>view and update their personal context information and anargency or<br>other of registering for classes. A generically, students will be as<br>Personal Context Information Call Phone Number, Mailing Addr<br>Emergency Context. Information: lass of Denergy Context, Reis<br>Emergency Context. Information Isas of Denergy Context, Reis<br>Emergency Context. Information Isas of Denergy Context, Reis<br>Emergency Context. Information Isas of Denergy Context, Reis<br>Emergency Context. Information Isas of Denergy Context, Reis<br>Emergency Context. Information Isas of Denergy Context, Reis<br>Emergency Context, Information Isas of Denergy Context, Reis<br>Emergency Context, Information Isas of Denergy Context, Reis<br>Emergency Context, Reis Denergy Context, Reis Denergy Context, Reis De | equires all students to<br>ntest information at the<br>ked to update:<br>**:<br>fionship, Cell Phone Number | Add Emergency Contact                              | sci<br>ect and I will update it later         |              |           |